Pour que les documents d'un dossier GED soient synchronisés pour être visibles dans l'applimobile, il faut que les dossiers dans lesquels ils se trouvent soient paramétrés « **Partagé Web** »

# Activer un dossier « Partagé Web »

#### Depuis le chantier

Les dossiers GED que l'on souhaite partager sur le web sont gérés (en accès superviseur) par un **clic droit** sur le dossier de la GED à partir de n'importe quel chantier.

| 📑 104267 - Fiche affaire                                    |                                                                                                    |                       | – 🗆 ×                      |  |  |  |  |  |  |  |  |  |  |
|-------------------------------------------------------------|----------------------------------------------------------------------------------------------------|-----------------------|----------------------------|--|--|--|--|--|--|--|--|--|--|
| 104267   Chantier de VINCENNES $\cdots  \phi  ightarrow  ($ |                                                                                                    |                       |                            |  |  |  |  |  |  |  |  |  |  |
| 🕈 Affaire 🗸                                                 | + Ajouter                                                                                                    |                       | <b>.</b>                   |  |  |  |  |  |  |  |  |  |  |
| Chantier de VINCENNES                                       | Affaire Chantier de VINCENNES                                                                                                    | <u>Code</u> 104267    |                            |  |  |  |  |  |  |  |  |  |  |
| 😔 Chantier de VINCENNES                                     | Client Chargé Aff. 🗸                                                                                                    | Etat En cours         | •                          |  |  |  |  |  |  |  |  |  |  |
| Information/Message                                         |                                                                                                    | Société Rouen         | Archiver                   |  |  |  |  |  |  |  |  |  |  |
| 뒏 Etudes de prix                                            | Affaire     Affaire     Nom doc                                                                                                    | ຸ p <sup>¢</sup> Date | Référence ₽ <sup>°</sup> ⊦ |  |  |  |  |  |  |  |  |  |  |
| 👫 Annuaire                                                  | A classer                                                                                                    |                       |                            |  |  |  |  |  |  |  |  |  |  |
| Document(s)                                                 |                                                                                                    |                       |                            |  |  |  |  |  |  |  |  |  |  |
| 🗇 Dossier serveur                                           | Analyse/Suivi                                                                                                    |                       |                            |  |  |  |  |  |  |  |  |  |  |
| △ Lien Drive                                                | - Planning                                                                                                    |                       |                            |  |  |  |  |  |  |  |  |  |  |
|                                                             | <ul> <li>Compte-rendu ch.</li> <li>Correspondance</li> <li>Sécurité</li> <li>Achat</li> <li>Technique</li> <li>Sous-traitants</li> <li>Vente/Sit.</li> <li>Reception</li> <li>Photo</li> </ul> |                       |                            |  |  |  |  |  |  |  |  |  |  |
|                                                             | Affichar las documents archivés (0)                                                                                                    |                       | 0 document(s)              |  |  |  |  |  |  |  |  |  |  |

### Depuis les paramètres

### Depuis Paramètres > Système > Document - Dossier

Les dossiers cochés « Partage Web » seront synchronisés avec l'application mobile.

| aire I | Paramètres                           |   |      |                                                                        |     |             |                   |               |          |                      |          |                |          | -         |   |   |
|--------|--------------------------------------|---|------|------------------------------------------------------------------------|-----|-------------|-------------------|---------------|----------|----------------------|----------|----------------|----------|-----------|---|---|
|        |                                      |   |      |                                                                        |     |             |                   |               |          |                      |          | ?              |          |           | ( | 8 |
|        | Liste                                |   |      |                                                                        |     |             |                   |               |          |                      |          |                |          |           |   |   |
| *      | Métier                               | Т | iers | Affaire / Projet Marché Salarié (public) Salarié (réservé RH) Matériel |     |             |                   |               |          | ite /                |          |                |          |           |   |   |
|        | Profil                               |   |      |                                                                        |     |             |                   |               |          |                      |          |                |          |           |   |   |
| 1      | Système                              |   |      | ¢                                                                      | ٩   | Code Q      | e<br>Dossier Q    | Ordre Q       | Déf.     | Type doc<br>(défaut) | م Parts  | age<br>Affaire | Projet   | ¢<br>Dés. | 1 | - |
| ġ.     | Société                              |   |      |                                                                        | Dos | PriAClasser | Aclasser          | 1             | ~        | Non défini           | т.       | Г Г            | •        | Г         |   | + |
| _      | Secteur                              |   |      | i i                                                                    | Dos | EtudePrix   | Etude de prix     | 2             | <u>v</u> | Non défini           | Г        | Г              |          | Г         |   | 1 |
| _      | Sected                               |   |      | i.                                                                     | Dos | AffAClasser | Aclasser          | 5             | <b>V</b> | Non défini           | Г        | <b>v</b>       | Г        | Г         |   |   |
| U      | Bibliothèque                         |   |      |                                                                        | Dos | AffCom      | Offre commerciale | 6             | Г        | Non défini           | Г        | Г              | <b>v</b> | Г         | Ξ |   |
| i.     | Dossier                              |   |      |                                                                        | Dos | AffMarche   | Marché            | 7             | Г        | Non défini           | Г        | <b>v</b>       | Г        | Г         |   |   |
|        |                                      |   |      | 4                                                                      | Dos | Suivi       | Analyse/Suivi     | 8             | Г        | Non défini           | <b>V</b> |                | Г        | Г         |   |   |
| 8      | Congès                               |   |      |                                                                        | Dos | AffPlan     | Planning          | 9             | Γ        | Non défini           | ~        | <b>v</b>       | Г        | Г         |   |   |
| ÷2     | Serv. achat / Stock / Atelier / Parc |   |      |                                                                        | Dos | AffCRCha    | Compte-rendu ch.  | 10            | Γ        | Non défini           | V        |                | Г        | Г         |   |   |
| _      |                                      |   |      | × 1                                                                    | Dos | Corresp     | Correspondance    | 11            | Γ        | Non défini           | Г        | <b>v</b>       |          | Г         |   |   |
| $\sim$ | Mail                                 |   |      | 1                                                                      | Dos | sCli        | Client            | 1             | Γ        | Non défini           | Г        | •              |          | Г         |   |   |
|        | Chrono                               |   |      | 1                                                                      | Dos | Entrep      | Entreprises       | 3             | Г        | Non défini           | Г        |                | ▼        | Г         |   |   |
|        | Scanner                              |   |      | ···· 1                                                                 | Dos | Archi       | Archi-MO          | 4             | Г        | Non défini           | Г        | •              | <b>V</b> | Г         | - |   |
| 2      | Utilisateur                          |   |      |                                                                        |     |             |                   |               |          |                      |          |                | Désact   | iver      |   |   |
| 0      |                                      |   |      |                                                                        |     |             |                   |               |          |                      |          |                |          |           |   |   |
| 10     | Droit utilisateur                    |   |      |                                                                        |     |             | Code              | DossAffCRChar | nti      |                      |          |                |          |           |   |   |
| ٢      | Type de gestion                      |   |      |                                                                        |     |             | Libellé           | Compte-rendu  | ch.      |                      |          |                |          |           |   |   |
| ۲      | Pièce de vente                       |   |      |                                                                        |     |             | N° ordre          |               |          |                      | 10       |                |          |           |   |   |
|        | Document - Dossier                   |   |      |                                                                        |     |             |                   | Par défaut    |          |                      |          |                |          |           |   |   |
|        | Document - Type                      |   |      |                                                                        |     |             | Type doc (défaut) | Non défini    |          |                      | -        |                |          |           |   |   |
|        | Logiciel externe                     |   |      |                                                                        |     |             | (                 | Partage W     | Veb      | Dossier phot         | 0        |                |          |           |   |   |
|        | Lien type externe                    |   |      |                                                                        |     |             | Type              | Projet        |          | Aff. de produ        | ction    |                |          |           |   |   |
|        | Lien mode de règlement externe       |   |      |                                                                        |     |             |                   |               |          |                      |          |                |          |           |   |   |
|        |                                      |   |      | L                                                                      |     |             |                   |               |          |                      |          |                |          |           |   |   |

# Droits de consultations des documents

Il est possible de mettre des niveaux d'accès sur vos documents pour garder la confidentialité de certains d'entre eux.

Pour rappel, le niveau par défaut pour l'ensemble des utilisateurs d'Optim'BTP et de l'applimobile est le niveau 1.

Consultez la FAQ 275 pour comprendre comment limiter l'accès aux documents par utilisateurs et la FAQ 333 pour rendre vos documents confidentiels.